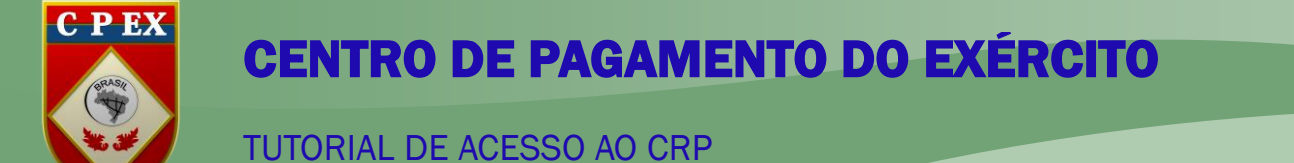

## COMO ACESSAR O CRP NO SITE DO CPEx

Este passo a passo o ajudará a acessar e imprimir o CRP no site do CPEx acessando a área de Acesso às informações pessoais.

- 1º passo. Acessar a página do CPEx: https://cpex.eb.mil.br
- 2º passo. Clicar em "Acesso às informações pessoais" na página inicial.

E Centro de Pagamento do Exército (CPEx)

Buscar no Site

Q

## Avisos em destaque

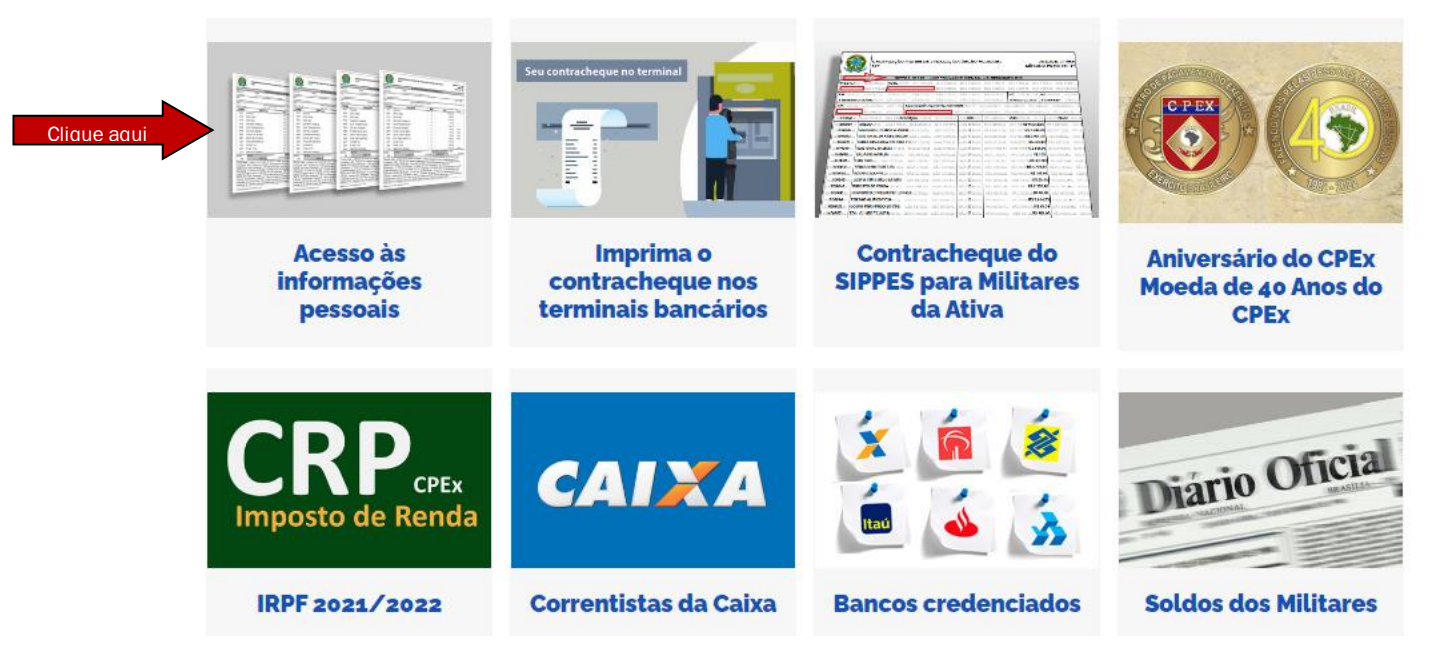

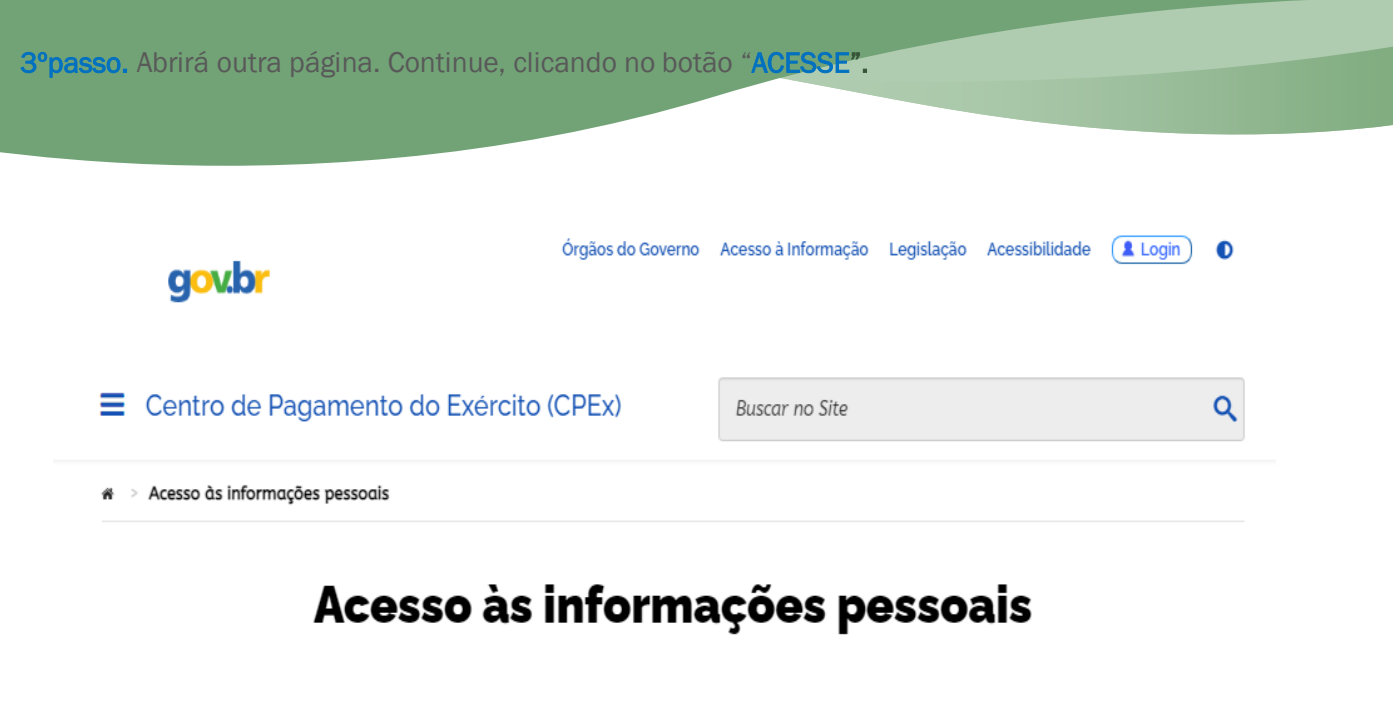

Caso este seja o primeiro acesso, o Sr (a) deverá possuir um e-mail cadastrado no Sistema de Informação do Pessoal do DGP (SICAPEx) ou na SSIP de vinculação, em caso de Pensionista Militar. Após cadastrar o e-mail, acesse o site do CPEx, clique no link "Esqueci a senha" e siga as orientações na tela.

## Acesse seu:

- Contracheque;
- Ficha Financeira;
- CRP Comprovante de Rendimentos Pagos (Imposto de Renda);

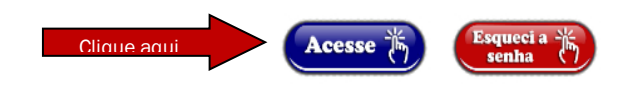

4º passo. Colocar os dados de acesso do usuário:

- 1º Digite o CPF (somente números).
- 2º Senha.

**3º** - Código Verificador (Letras situadas no lado direito da caixa).Caso não consiga compreender clicar em "**Trocar imagem**".

4º - Depois clique em "ENTRAR".

**5º passo.**Caso ainda não tenha se recadastrado, uma página para atualização dos seusdados será mostrada. Atualize e Salve os seus dados para prosseguir.

| Militar / Pensionis | ta                                                                            | <u>م</u>                                                                                                    |
|---------------------|-------------------------------------------------------------------------------|----------------------------------------------------------------------------------------------------|
| FULANO DE TA        | AL                                                                            |                                                                                                    |
| CPF                 | PRECCP                                                                        | PG                                                                                                    |
| 00012345679         | 991234567                                                                     | Maj                                                                                                    |
| Nome de Guerra /    | Nome                                                                          |                                                                                                    |
|                     |                                                                               |                                                                                                    |
| 67                  | -                                                                             |                                                                                                    |
|                     | SALVAR                                                                        |                                                                                                    |
|                     | Militar / Pensionis<br>FULANO DE TA<br>CPF<br>00012345679<br>Nome de Guerra / | Militar / Pensionista<br>FULANO DE TAL<br>CPF PRECCP<br>00012345679 991234567<br>Nome de Guerra / Nome<br>SALVAR |

6º passo.Em seguida abrirá uma tela com as opções da sua área de informações pessoais. Escolha CRP (Imposto de Renda) para imprimir o seu Comprovante de Rendimentos Pagos.

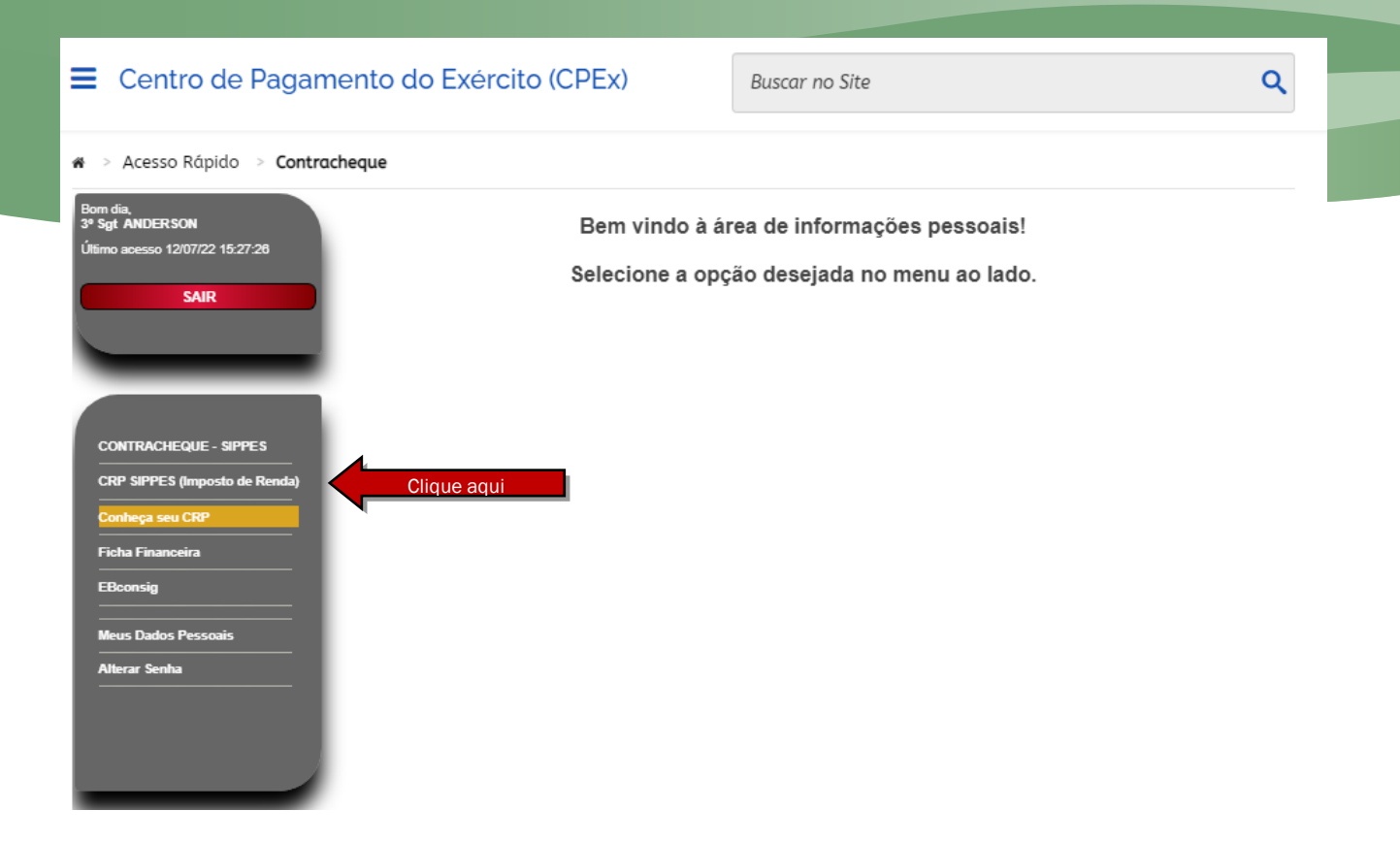

## **OBSERVAÇÃO:**

• Caso ainda encontre alguma dificuldade na emissão do seu Comprovante de Rendimentos Pagos, encaminhe uma mensagem ao Serviço de Atendimento ao Usuário do CPEx (SAU) clicando no link a seguir:

http://www.faleconosco.cpex.eb.mil.br

- Bancos credenciados: BB, CEF, Itaú, Santander, Bradesco e Banrisul.
- Caso tenha esquecido a sua senha, clique em" ESQUECI A SENHA".